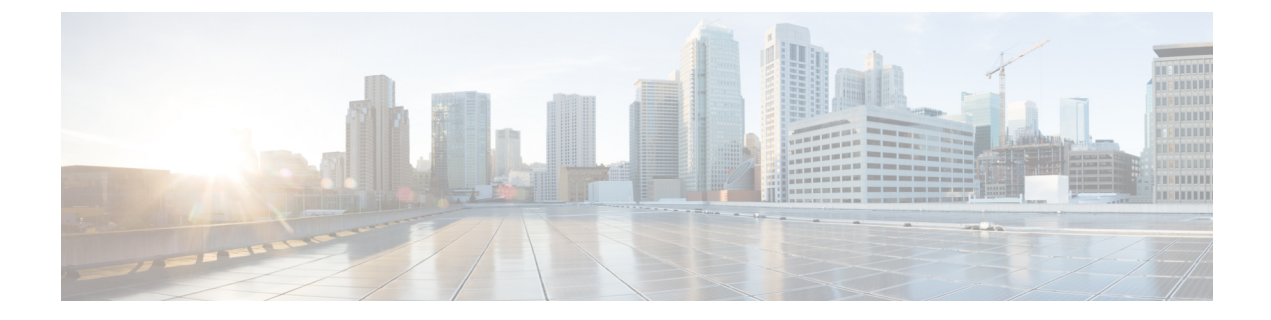

# 障害およびログの表示

この章は、次の内容で構成されています。

- ・障害サマリ (1ページ)
- •障害履歴 (3ページ)
- Cisco IMC ログ (5 ページ)
- ・システムイベントログ (8ページ)
- ・ロギング制御 (11ページ)

## 障害サマリ

### 障害サマリーの表示

### 手順

- ステップ1 [ナビゲーション (Navigation)]ペインの[シャーシ (Chassis)]メニューをクリックします。
- ステップ2 [Chassis] メニューで、[Faults and Logs] をクリックします。
- ステップ3 [Faults Summary] タブで、次の情報を確認します。

### 表 1: [Actions] 領域

| 名前                      | 説明                               |
|-------------------------|----------------------------------|
| [Total]                 | [Fault Entries] テーブルの合計行数を表示します。 |
| [列(Column)] ドロップダウン リスト | 表示する列を選択できます。                    |

I

| 名前                     | 説明                                                                                                    |
|------------------------|----------------------------------------------------------------------------------------------------|
| [表示(Show)] ドロップダウン リスト | フィルタを使用して障害のエントリを表示す<br>る方法をカスタマイズします。これらの内容<br>は次のとおりです。                                                                                                    |
|                        | •[簡易フィルタ(Quick Filter)] : デフォル<br>ト ビュー。                                                                                                    |
|                        | <ul> <li>「高度なフィルタ(Advanced Filter)]:1<br/>つ以上の条件に基づいて障害エントリを<br/>表示するためのフィルタオプション。</li> <li>マッチングルールを使用して、[フィルタ<br/>(Filter)]フィールドで指定したルールの<br/>すべてまたはいくつかのルールの組み合<br/>わせと一致するエントリを表示できます。</li> </ul> |
|                        | [Go] をクリックすると、設定したフィル<br>タ基準と一致するエントリが表示されま<br>す。                                                                                                    |
|                        | 設定したフィルタ基準は、[Save] アイコ<br>ンをクリックして保存することができま<br>す。保存されたフィルタ基準は、ユーザ<br>定義のフィルタとして後で使用できます。                                                                                                    |
|                        | <ul> <li>(注) ユーザ定義のフィルタは</li> <li>[Manage Preset Filters] ダイア</li> <li>ログボックスに表示されます。</li> </ul>                                                                                                    |
|                        | • [All] : すべてのエントリが表示されます。                                                                                                    |
|                        | <ul> <li>[Manage Preset Filters]: ユーザ定義のフィ<br/>ルタが表示されます。このダイアログボッ<br/>クスで、ユーザ定義のフィルタを編集し<br/>たり削除したりできます。</li> </ul>                                                                                 |
|                        | • [List of pre-defined filters)]: システム定義<br>のフィルタが表示されます。                                                                                                    |
|                        | <ul> <li>(注) [Filter]アイコンを使用して、フィ<br/>ルタフィールドを非表示または非<br/>表示解除できます。</li> </ul>                                                                                                    |

| 名前                   | 説明                                                      |
|----------------------|---------------------------------------------------------|
| [Time]               | 障害が発生した時刻。                                              |
| シビラティ(重大度)(Severity) | 次のいずれかになります。                                            |
|                      | •[クリア済み(Cleared)]:障害または状態<br>がクリアされました。                 |
|                      | • [Critical]                                            |
|                      | • [Info]                                                |
|                      | ・メジャー                                                   |
|                      | ・マイナー                                                   |
|                      | • 警告                                                    |
| [Code]               | 障害に割り当てられた固有識別情報。                                       |
| [DN]                 | 識別名 (DN) は、サーバ上でのデバイスエン<br>ドポイントおよびそのインスタンスの階層表<br>現です。 |
| [Probable Cause]     | 障害の原因となったイベントに関連付けられ<br>た固有識別情報。                        |
| [Description]        | 障害についての詳細情報。                                            |
|                      | 提案されるソリューションも含まれます。                                     |

#### 表 2: *[*障害エントリ(Fault Entries)] 領域

## 障害履歴

## 障害履歴の表示

手順

ステップ1 [ナビゲーション (Navigation)]ペインの[シャーシ (Chassis)]メニューをクリックします。

ステップ2 [Chassis] メニューで、[Faults and Logs] をクリックします。

ステップ3 [Faults History] タブで、次の情報を確認します。

I

### 表 3: [Actions] 領域

| 名前                   | 説明                                                                                                    |
|----------------------|----------------------------------------------------------------------------------------------------|
| [Total]              | [Fault History] テーブルの合計行数を表示します。                                                                                                    |
| [Column] ドロップダウン リスト | 表示する列を選択できます。                                                                                                    |
| [Show] ドロップダウン リスト   | フィルタを使用して障害履歴エントリを表示<br>する方法をカスタマイズします。これらの内<br>容は次のとおりです。                                                                                                    |
|                      | • [Quick Filter] : デフォルトビュー。                                                                                                    |
|                      | <ul> <li>[Advanced Filter]:1つ以上の条件に基づ<br/>いてエントリを表示するフィルタオプ<br/>ション。マッチングルールを使用して、<br/>[Filter]フィールドで指定したルールのす<br/>べてまたはいくつかのルールの組み合わ<br/>せと一致するエントリを表示できます。</li> </ul> |
|                      | [Go] をクリックすると、設定したフィル<br>タ基準と一致するエントリが表示されま<br>す。                                                                                                    |
|                      | 設定したフィルタ基準は、[Save] アイコ<br>ンをクリックして保存することができま<br>す。保存されたフィルタ基準は、ユーザ<br>定義のフィルタとして後で使用できます。                                                                               |
|                      | <ul> <li>(注) ユーザ定義のフィルタは</li> <li>[Manage Preset Filters] ダイア</li> <li>ログボックスに表示されます。</li> </ul>                                                                        |
|                      | ・[All]: すべてのエントリが表示されます。                                                                                                    |
|                      | <ul> <li>[Manage Preset Filters]:ユーザ定義のフィ<br/>ルタが表示されます。このダイアログボッ<br/>クスで、ユーザ定義のフィルタを編集し<br/>たり削除したりできます。</li> </ul>                                                    |
|                      | • [List of pre-defined filters)]: システム定義<br>のフィルタが表示されます。                                                                                                    |
|                      | <ul><li>(注) [Filter] アイコンを使用して、フィ<br/>ルタフィールドの表示/非表示を<br/>切り替えることできます。</li></ul>                                                                                        |

| 名前                   | 説明                               |
|----------------------|----------------------------------|
| [Time]               | 障害が発生した時刻。                       |
| シビラティ(重大度)(Severity) | 次のいずれかになります。                     |
|                      | •[緊急(Emergency)]                 |
|                      | ・[アラート (Alert) ]                 |
|                      | • [Critical]                     |
|                      | ・[エラー (Error) ]                  |
|                      | • 警告                             |
|                      | • [Notice]                       |
|                      | • [Informational]                |
|                      | ・デバッグ(Debug)                     |
| [Source]             | イベントをログに記録したソフトウェア モ<br>ジュール。    |
| [Probable Cause]     | 障害の原因となったイベントに関連付けられ<br>た固有識別情報。 |
| [Description]        | 障害についての詳細情報。                     |
|                      | 提案されるソリューションも含まれます。              |

表 4: [Fault History] エリア

次のタスク

# Cisco IMC ログ

## **Cisco IMC** ログの表示

手順

ステップ1 [ナビゲーション (Navigation)] ペインの [シャーシ (Chassis)] メニューをクリックします。 ステップ2 [Chassis] メニューで、[Faults and Logs] をクリックします。

ステップ3 [Cisco IMC Log] タブで、次の情報を確認します。

I

#### 表 5: [Actions] 領域

| 名前                   | 説明                                                                                                  |
|----------------------|----------------------------------------------------------------------------------------------------|
| [Clear Log] ボタン      | すべてのログファイルをクリアします。                                                                                  |
|                      | <ul> <li>(注) このオプションは、ユーザ ID に<br/>admin または user ユーザ ロール<br/>が割り当てられている場合のみ使<br/>用できます。</li> </ul> |
| [Total]              | [Cisco IMC Log] テーブルの合計行数を表示します。                                                                    |
| [Column] ドロップダウン リスト | 表示する列を選択できます。                                                                                       |

| 名前                 | 説明                                                                                                    |
|--------------------|----------------------------------------------------------------------------------------------------|
| [Show] ドロップダウン リスト | フィルタを使用して Cisco IMC ログ エントリ<br>を表示する方法をカスタマイズします。これ<br>らの内容は次のとおりです。                                                                             |
|                    | • [Quick Filter] : デフォルト ビュー。                                                                                                    |
|                    | <ul> <li>[Advanced Filter]:1つ以上の条件に基づいてログエントリを表示するフィルタオプション。マッチングルールを使用して、[Filter]フィールドで指定したルールのすべてまたはいくつかのルールの組み合わせと一致するエントリを表示できます。</li> </ul> |
|                    | [Go] をクリックすると、設定したフィル<br>タ基準と一致するエントリが表示されま<br>す。                                                                                                |
|                    | 設定したフィルタ基準は、[Save] アイコ<br>ンをクリックして保存することができま<br>す。保存されたフィルタ基準は、ユーザ<br>定義のフィルタとして後で使用できます。                                                        |
|                    | <ul> <li>(注) ユーザ定義のフィルタは</li> <li>[Manage Preset Filters] ダイア</li> <li>ログボックスに表示されます。</li> </ul>                                                 |
|                    | • [All]: すべてのエントリが表示されます。                                                                                                    |
|                    | • [Manage Preset Filters]: ユーザ定義のフィ<br>ルタが表示されます。このダイアログボッ<br>クスで、ユーザ定義のフィルタを編集し<br>たり削除したりできます。                                                 |
|                    | • [List of pre-defined filters)]: システム定義<br>のフィルタが表示されます。                                                                                        |
|                    | <ul><li>(注) [Filter] アイコンを使用して、フィルタフィールドの表示/非表示を切り替えることできます。</li></ul>                                                                           |

### 表 6:[Cisco IMC Log] テーブル

| 名前         | 説明           |
|------------|--------------|
| [Time] カラム | イベントが発生した日時。 |

| 名前                | 説明                           |
|-------------------|------------------------------|
| [Severity] カラム    | イベントのシビラティ(重大度)。次のいずれかになります。 |
|                   | •[緊急(Emergency)]             |
|                   | ・[アラート(Alert)]               |
|                   | • [Critical]                 |
|                   | •[エラー(Error)]                |
|                   | • 警告                         |
|                   | • [Notice]                   |
|                   | • [Informational]            |
|                   | ・デバッグ(Debug)                 |
|                   |                              |
| [Source] カラム      | イベントをログに記録したソフトウェアモジュール。     |
| [Description] カラム | イベントの説明。                     |

# システム イベント ログ

### システム イベント ログの表示

[システムイベントログ (System Event Log)]タブには、シスコシステムイベントログ (Cisco SEL)の内部に保存される総容量である131068 エントリに対して、最新の3008 システムイベントのみが表示されます。Cisco SELの最大容量 (131068 レコード)に達すると、最も古いエントリが最新のエントリで上書きされます。

### 手順

- ステップ1 [ナビゲーション (Navigation)]ペインの[シャーシ (Chassis)]メニューをクリックします。
- ステップ2 [Chassis] メニューで、[Faults and Logs] をクリックします。
- ステップ3 [System Event Log] タブで、次の情報を確認します。

| 表 | 7: [Actions] 翁 | 頁域 |
|---|----------------|----|
|---|----------------|----|

| 名前                    | 説明                                                                                                    |
|-----------------------|----------------------------------------------------------------------------------------------------|
| SEL フルネス インジケータ       | [システムイベントログ (System Event Log)]<br>タブの使用済み領域にパーセントで表示され<br>ます。この割合は3008 エントリを基準として<br>計算されます ([システムイベントログ (System<br>Event Log)]タブには、常に最新の3008 シス<br>テムイベントのみが表示されます)。たとえ<br>ば、[システムイベントログ (System Event<br>Log)]タブに1504 エントリがある場合、50<br>パーセントとして表示されます。<br>最初に3008 エントリのセットに達した後は、<br>SEL がクリアされるまで、状態は常に100%<br>として表示されます。 |
| [Clear Log] ボタン       | ログファイルからすべてのイベントをクリア<br>します。<br>(注) このオプションは、ユーザ ID に<br>admin または user ユーザ ロール<br>が割り当てられている場合のみ使<br>用できます。                                                                                                    |
| [Chassis] ドロップダウン リスト | ログを表示する対象のシャーシまたはサーバ<br>を選択します。                                                                                                    |
| [Total]               | [System Event Log] テーブルの合計行数を表示<br>します。                                                                                                    |
| [Column] ドロップダウン リスト  | 表示する列を選択できます。                                                                                                    |

| 名前                 | 説明                                                                                                    |
|--------------------|----------------------------------------------------------------------------------------------------|
| [Show] ドロップダウン リスト | フィルタを使用してイベントを表示する方法<br>をカスタマイズします。これらの内容は次の<br>とおりです。                                                                                            |
|                    | • [Quick Filter] : デフォルト ビュー。                                                                                                    |
|                    | <ul> <li>[Advanced Filter]:1つ以上の条件に基づいてイベントを表示するためのフィルタオプション。マッチングルールを使用して、[Filter]フィールドで指定したルールのすべてまたはいくつかのルールの組み合わせと一致するエントリを表示できます。</li> </ul> |
|                    | [Go] をクリックすると、設定したフィル<br>タ基準と一致するエントリが表示されま<br>す。                                                                                                 |
|                    | 設定したフィルタ基準は、[Save] アイコ<br>ンをクリックして保存することができま<br>す。保存されたフィルタ基準は、ユーザ<br>定義のフィルタとして後で使用できます。                                                         |
|                    | <ul> <li>(注) ユーザ定義のフィルタは</li> <li>[Manage Preset Filters] ダイア</li> <li>ログボックスに表示されます。</li> </ul>                                                  |
|                    | • [All]: すべてのエントリが表示されます。                                                                                                    |
|                    | <ul> <li>[Manage Preset Filters]: ユーザ定義のフィ<br/>ルタが表示されます。このダイアログボッ<br/>クスで、ユーザ定義のフィルタを編集し<br/>たり削除したりできます。</li> </ul>                             |
|                    | • [List of pre-defined filters)]: システム定義<br>のフィルタが表示されます。                                                                                         |
|                    | <ul> <li>(注) [フィルタ(Filter)]アイコンを使用して、フィルタフィールドの表示/非表示を切り替えることできます。</li> </ul>                                                                     |

| 表 | 8: | [System | Event | [Log] | テー | ブル |
|---|----|---------|-------|-------|----|----|
|---|----|---------|-------|-------|----|----|

| 名前                | 説明                                                                                                    |
|-------------------|----------------------------------------------------------------------------------------------------|
| [Time] カラム        | イベントが発生した日時。                                                                                                    |
| [Severity] カラム    | シビラティ(重大度)フィールドには、テキストと色分けさ<br>れたアイコンの両方が含まれます。アイコンについては、緑<br>色は通常動作、黄色は情報を示し、警告、クリティカルおよ<br>び回復不能なエラーは赤色で表示されます。 |
| [Description] カラム | イベントの説明。                                                                                                    |

# ロギング制御

## ロギング制御の表示

手順

- ステップ1 [ナビゲーション (Navigation)]ペインの[シャーシ (Chassis)]メニューをクリックします。
- ステップ2 [Chassis] メニューで、[Faults and Logs] をクリックします。
- ステップ3 [Logging Controls] タブで、次の情報を確認します。

### リモート ロギング

| 名前                               | 説明                                                                                      |
|----------------------------------|-----------------------------------------------------------------------------------------|
| [有効(Enabled)] チェック<br>ボックス       | オンにすると、Cisco IMC は [IP Address] フィールドで指定さ<br>れた Syslog サーバーにログ メッセージを送信します。             |
| セキュアリモートsyslogの有効<br>化           | オンにすると、Cisco IMC は、ロギング用の安全な接続をサ<br>ポートするリモート Syslog サーバへの安全な暗号化されたア<br>ウトバウンド接続を確立します。 |
|                                  | (注) このチェックボックスをオンにすると、デフォル<br>トで [プロトコル (Protocol)]フィールドが無効<br>になります。                   |
| [Host Name/IP Address] フィー<br>ルド | Cisco IMC ログを保存する Syslog サーバのアドレス。リモート システムのアドレスとして IPv4 または IPv6 アドレスまたはドメイン名を設定できます。  |

| 名前                                 | 説明                                                                                               |
|------------------------------------|--------------------------------------------------------------------------------------------------|
| [ポート (Port) ]フィールド                 | 1~65535の範囲内の Syslog サーバの宛先ポート番号を入力<br>します。デフォルト ポート番号は、514 です。                                   |
| [Protocol] フィールド                   | syslog メッセージの送信用のトランスポート層プロトコル。<br>次のいずれかを選択できます。                                                |
|                                    | • TCP                                                                                            |
|                                    | • UDP                                                                                            |
| [握手状態(Handshake<br>Status)]        | セキュアなリモート Syslog が有効になっている場合、Cisco<br>IMC は SSL ハンドシェイクを実行して、証明書が指定された<br>IP アドレス用であるかどうかを確認します。 |
| [リポートするための最小シビ<br>ラティ(重大度)(Minimum | リモート ログに含めるメッセージの最初レベルを指定しま<br>す。次のいずれかを選択できます。                                                  |
| Severity to Report)]フィール           | •[緊急(Emergency)]                                                                                 |
|                                    | •[アラート (Alert) ]                                                                                 |
|                                    | • [Critical]                                                                                     |
|                                    | •[エラー(Error)]                                                                                    |
|                                    | • 警告                                                                                             |
|                                    | • [Notice]                                                                                       |
|                                    | • [Informational]                                                                                |
|                                    | ・デバッグ(Debug)                                                                                     |

(注) Cisco IMC では、選択したシビラティ(重大度)よりも低いシビラティ(重大度)のメッセージは、リモートでログに記録されません。たとえば、[Error]を選択した場合、Cisco IMC リモートログにはシビラティ(重大度)が[Emergency]、[Alert]、[Critical]、または[Error]のすべてのメッセージが含まれます。[Warning]、[Notice]、[Informational]、または[Debug]のメッセージは表示されません。

#### Local Logging

このエリアには、上記の表に示す [Minimum Severity to Report] ドロップダウン リストだけが表示されます。ローカル ログに含めるメッセージの最低レベルを指定できます。

### リモート サーバへの Cisco IMC ログの送信

Cisco IMC ログエントリを受信するように1台または2台のリモート syslog サーバーのプロファイルを設定できます。

#### 始める前に

- リモート syslog サーバが、リモートホストからログを受信するように設定されている必要があります。
- リモートsyslogサーバが、認証関連のログを含め、すべてのタイプのログを受信するよう に設定されている必要があります。
- リモート syslog サーバのファイアウォールが、syslog メッセージが syslog サーバに到達す るように設定されている必要があります。

手順

- ステップ1 [ナビゲーション (Navigation)]ペインの[シャーシ (Chassis)]メニューをクリックします。
- ステップ2 [Chassis] メニューで、[Faults and Logs] をクリックします。
- ステップ3 [Remote Syslog Server] 領域のいずれかで、次のフィールドに値を入力します。

| 名前                               | 説明                                                                                     |
|----------------------------------|----------------------------------------------------------------------------------------|
| [有効(Enabled)] チェック<br>ボックス       | オンにすると、Cisco IMC は[IP アドレス (IP Address)]フィー<br>ルドに指定された Syslog サーバにログメッセージを送信しま<br>す。  |
| [Host Name/IP Address] フィー<br>ルド | Cisco IMC ログを保存する Syslog サーバのアドレス。リモート システムのアドレスとして IPv4 または IPv6 アドレスまたはドメイン名を設定できます。 |
| [ポート (Port)]フィールド                | 1~65535の範囲内の Syslog サーバの宛先ポート番号を入力<br>します。デフォルト ポート番号は、514 です。                         |

ステップ4 (任意) [Minimum Severity to Report]ドロップダウン リストで、リモート ログに含まれる メッセージの最低レベルを指定します。

次のいずれかを選択できます。シビラティ(重大度)の高いものから順に並んでいます。

- •[緊急(Emergency)]
- •[アラート(Alert)]
- [Critical]
- •[エラー (Error)]
- 警告
- [Notice]
- [Informational]
- ・デバッグ (Debug)

(注) Cisco IMC では、選択したシビラティ(重大度)よりも低いシビラティ(重大度)のメッセージは、リモートでログに記録されません。たとえば、[Error]を選択した場合、Cisco IMC リモートログにはシビラティ(重大度)が Emergency、Alert、Critical、または Error のすべてのメッセージが含まれます。Warning、Notice、Informational、または Debug のメッセージは表示されません。

ステップ5 [Save Changes]をクリックします。

### Cisco IMC ログしきい値の設定

始める前に

手順

- **ステップ1** [ナビゲーション(Navigation)] ペインの [シャーシ(Chassis)] メニューをクリックします。
- ステップ2 [Chassis] メニューで、[Faults and Logs] をクリックします。
- **ステップ3** 必須: [Local Logging] 領域で、[Minimum Severity to Report] ドロップダウン リストを使用して、Cisco IMC ログに含まれるメッセージの最低レベルを指定します。

次のいずれかを選択できます。シビラティ(重大度)の高いものから順に並んでいます。

- •[緊急(Emergency)]
- •[アラート(Alert)]
- [Critical]
- •[エラー (Error)]
- 警告
- [Notice]
- [Informational]
- ・デバッグ (Debug)
- (注) Cisco IMC では、選択したシビラティ(重大度)よりも低いシビラティ(重大度)のメッセージはログに記録されません。たとえば、[Error]を選択した場合、Cisco IMC ログにはシビラティ(重大度)が Emergency、Alert、Critical、または Error のすべてのメッセージが含まれます。Warning、Notice、Informational、または Debugのメッセージは表示されません。

### リモート サーバーへのテスト Cisco IMC ログの送信

#### 始める前に

- リモート syslog サーバが、リモートホストからログを受信するように設定されている必要があります。
- リモートsyslogサーバが、認証関連のログを含め、すべてのタイプのログを受信するよう に設定されている必要があります。
- リモート syslog サーバのファイアウォールが、syslog メッセージが syslog サーバに到達す るように設定されている必要があります。

#### 手順

- **ステップ1** [ナビゲーション (Navigation) ] ペインの [シャーシ (Chassis) ] メニューをクリックします。
- ステップ2 [Chassis] メニューで、[Faults and Logs] をクリックします。
- ステップ3 [Faults and Logs] ペインの [Logging Controls] タブをクリックします。
- ステップ4 [Action] 領域の [Send Test Syslog] をクリックします。

設定されているリモート サーバーにテスト Cisco IMC ログが送信されます。

### リモート Syslog 証明書の管理

リリース 4.2 (2a) 以降、リモート Syslog 証明書を Cisco UCS C シリーズ サーバーにアップロー ドできます。証明書を1つまたは2つの Cisco UCS C シリーズ サーバーにアップロードできま す。

### リモート Syslog 証明書のアップロード

リモート サーバーの場所またはローカルの場所からリモート Syslog 証明書をアップロードできます。

#### 始める前に

- admin 権限を持つユーザとしてログインする必要があります。
- アップロードする証明書ファイルは、ローカルにアクセスできるファイルシステムに配置 されている必要があります。
- 次の証明書形式がサポートされています。
  - .crt
  - .cer

• .pem

#### 手順

- **ステップ1** [ナビゲーション(Navigation)] ペインの [シャーシ(Chassis)] メニューをクリックします。
- ステップ2 [シャーシ(Chassis)] メニューで、[障害とログ(Faults and Logs)]を選択します。
- ステップ3 [障害とログ(Faults and Logs)]ペインの[ロギング制御(Logging Controls)]を選択します。
- ステップ4 リモート Syslog 証明書をアップロードするには、[リモート Syslog 証明書のアップロード (Upload Remote Syslog Certificate)] ボタンをクリックします。

[リモート Syslog 証明書のアップロード(Upload Remote Syslog Certificate)] ダイアログボッ クスが表示されます。

- ステップ5 [サーバーの選択: (Select Server:)]ドロップダウンリストから、リモート Syslog 証明書をアッ プロードするサーバーを選択します。
- **ステップ6** 次のいずれかの方法を使用して、証明書をアップロードできます。
  - リモートロケーションからアップロード
  - ブラウザクライアント経由のアップロード
  - •[リモート Syslog 証明書の貼り付け (Paste Remote Syslog Certificate)] テキストボックス に証明書の内容を直接貼り付けます。
  - •[リモートの場所からアップロード (Upload from remote location)]: リモートの場所からリ モート syslog 証明書をアップロードするには、このオプションボタンを選択します。

| 名前                                                 | 説明                                                       |
|----------------------------------------------------|----------------------------------------------------------|
| [リモートの場所からアップ                                      | 次のいずれかのプロトコルを選択します。                                      |
| <b>ロート (Upload from remote</b><br>location)] フィールド | • TFTP                                                   |
|                                                    | • FTP                                                    |
|                                                    | • SCP                                                    |
|                                                    | • SFTP                                                   |
|                                                    | • HTTP                                                   |
|                                                    | (注) FTP、SCPまたはSFTPを選択した場合は、ユー<br>ザ名とパスワードの入力が求められます。     |
| [サーバ IP/ホスト名 (Server<br>IP/Hostname)] ボタン          | リモート サーバのホスト名または IP アドレスを入力します。                          |
| パスおよびファイル名                                         | リモート syslog 証明書をアップロードするリモートサーバ<br>上のファイルパスとファイル名を入力します。 |

| 名前       | 説明                   |
|----------|----------------------|
| Username | リモート サーバのユーザ名を入力します。 |
| Password | リモート サーバのパスワードです。    |

•[ブラウザクライアントでアップロード (Upload by Browser client)]: ブラウザ クライアン トを使用してリモート syslog 証明書をアップロードするには、このオプション ボタンを 選択します。

[参照 (Browse)] をクリックして、リモート syslog 証明書をアップロードする場所に移動します。

[リモート Syslog 証明書の内容をペースト (Paste リモート Syslog Certificate Content)]]: このオプションボタンを選択すると、外部証明書の詳細がテキストボックスに直接貼り付けられます。

### リモート Syslog 証明書の削除

サーバーからリモート Syslog 証明書を削除できます。

始める前に

admin 権限を持つユーザとしてログインする必要があります。

手順

- ステップ1 [ナビゲーション (Navigation)]ペインの[シャーシ (Chassis)]メニューをクリックします。
- ステップ2 [シャーシ(Chassis)] メニューで、[障害とログ(Faults and Logs)]を選択します。
- ステップ3 [障害とログ(Faults and Logs)]ペインの [ロギング制御(Logging Controls)]を選択します。
- ステップ4 リモート Syslog 証明書を削除するには、[リモート Syslog 証明書の削除(Delete Remote Syslog Certificate)] ボタンをクリックします。

[リモート Syslog 証明書の削除(Delete Remote Syslog Certificate)] ダイアログボックスが表示 されます。

ステップ5 リモート Syslog 証明書を削除するサーバーのそれぞれのチェック ボックスを選択します。

**ステップ6** [削除(Delete)] をクリックします。

ポップアップ ウィンドウに削除の確認メッセージが表示されます。

ステップ7 [OK] をクリックします。

I

翻訳について

このドキュメントは、米国シスコ発行ドキュメントの参考和訳です。リンク情報につきましては 、日本語版掲載時点で、英語版にアップデートがあり、リンク先のページが移動/変更されている 場合がありますことをご了承ください。あくまでも参考和訳となりますので、正式な内容につい ては米国サイトのドキュメントを参照ください。